## Настройка Outlook Express. Создание учетной записи.

1. Запустите программу Outlook Express, выберите в меню Сервис -> Учетные записи.

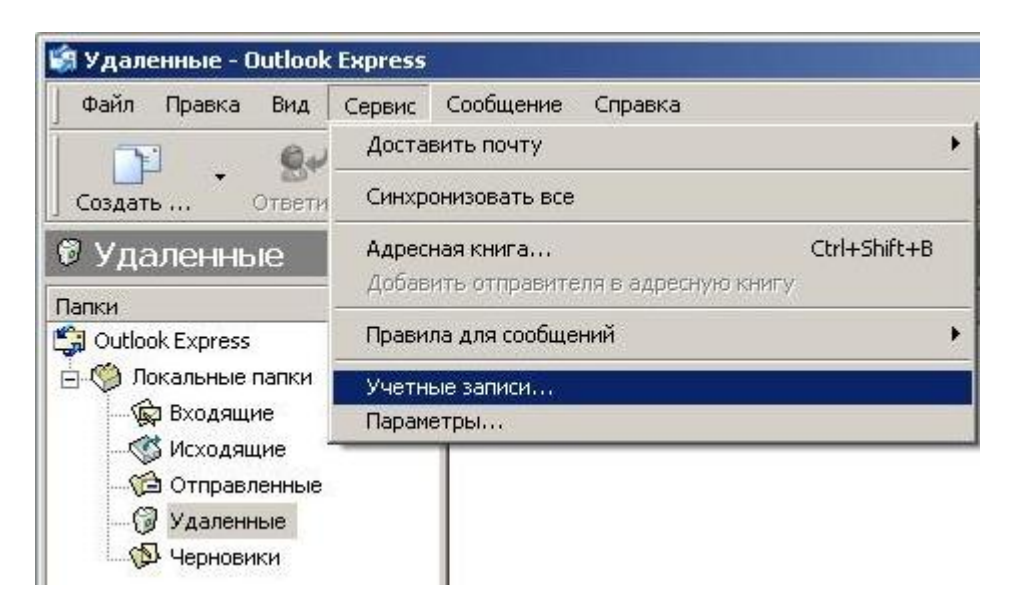

2. В появившемся окне "Учетные записи в интернете" выберите в меню Добавить -> Почта.

| 0 7 OT            |                 | Тема        |              | Получено 🕗                  |
|-------------------|-----------------|-------------|--------------|-----------------------------|
| етные записи в Ин | тернете         |             | <u> </u>     |                             |
| Все Почта Нов     | юсти   Служба к | аталогов    | Добавить 🕨   | Почта                       |
| Учетная запись    | Тип             | Подключение | Удалить      | Новости<br>Служба каталогов |
|                   |                 |             | Свойства     |                             |
|                   |                 |             | По умолчанию |                             |
|                   |                 |             | Импорт       |                             |
|                   |                 |             | Экспорт      |                             |
|                   |                 |             | Упорядочить  |                             |
|                   |                 |             | Закрыть      |                             |

3. В новом окне "Мастер подключения к интернету" введите Ваше имя. Нажмите кнопку "Далее".

| ×      |
|--------|
|        |
| іяемых |
|        |
|        |
|        |
|        |
|        |
|        |

4. Введите адрес электронной почты для этой учетной записи. Нажмите кнопку "Далее".

| тер подключения к интер                                       | inery.                                                                                 |                              |
|---------------------------------------------------------------|----------------------------------------------------------------------------------------|------------------------------|
| Адрес электронной почты                                       | Интернета                                                                              | Ĩ                            |
| Адрес электронной почты - эти<br>электронной почты. Он предос | о адрес, по которому вам будут отправляться<br>ставляется поставщиком услуг Интернета. | сообщения                    |
| <u>Э</u> лектронная почта:                                    | jivan@mail.udcom.ru                                                                    |                              |
|                                                               | Hanpимер: proverka@microsoft.com                                                       |                              |
|                                                               |                                                                                        |                              |
|                                                               |                                                                                        |                              |
|                                                               |                                                                                        |                              |
|                                                               | Allerer III and A                                                                      | and the second second second |

5. В выпадающем меню "Сервер входящих сообщений" выберите РОР или IMAP. Использование протокола IMAP позволит Вам работать с почтой, не забирая ее с сервера. С помощью протокола РОРЗ вы сможете загрузить электронные письма с сервера на свой компьютер.

В поле "Сервер входящих сообщений (РОРЗ, IMAP или HTTP)" введите адрес почтового сервера входящих сообщений — mail.udcom.ru

В поле "Сервер исходящих сообщений (SMTP)" введите адрес почтового сервера исходящих сообщений — mail.udcom.ru

| пернодолочения култернету                                                                                                    | .1.                                            |
|----------------------------------------------------------------------------------------------------|------------------------------------------------|
| Серверы электронной почты                                                                                                    | ×.                                             |
| Сервер входящих сообщений: РОРЗ                                                                                                    | <b>•</b>                                       |
|                                                                                                    |                                                |
| Сервер <u>в</u> ходящих сообщений (POP3, IMAP или HTTP):                                                                                                    | _                                              |
| Сервер <u>в</u> ходящих сообщений (POP3, IMAP или HTTP):<br>mail.udcom.ru                                                                                                    |                                                |
| Сервер <u>в</u> ходящих сообщений (POP3, IMAP или HTTP):<br>mail.udcom.ru<br>Сервер SMTP - это сервер, используемый для отправ<br>Сервер исходящих сообщений (SMTP):                          | <ul> <li>ки сообщений пользователя.</li> </ul> |
| Сервер <u>в</u> ходящих сообщений (POP3, IMAP или HTTP):<br>mail.udcom.ru<br>Сервер SMTP - это сервер, используемый для отправ<br>Сервер исходящих сообщени <u>й</u> (SMTP):<br>mail.udcom.ru | <ul> <li>ки сообщений пользователя.</li> </ul> |
| Сервер <u>в</u> ходящих сообщений (POP3, IMAP или HTTP):<br>mail.udcom.ru<br>Сервер SMTP - это сервер, используемый для отправ<br>Сервер исходящих сообщени <u>й</u> (SMTP):<br>mail.udcom.ru | <и сообщений пользователя.                     |
| Сервер <u>в</u> ходящих сообщений (POP3, IMAP или HTTP):<br>mail.udcom.ru<br>Сервер SMTP - это сервер, используемый для отправ<br>Сервер исходящих сообщени <u>й</u> (SMTP):<br>mail.udcom.ru | ки сообщений пользователя.                     |
| Сервер <u>в</u> ходящих сообщений (POP3, IMAP или HTTP):<br>mail.udcom.ru<br>Сервер SMTP - это сервер, используемый для отправ<br>Сервер исходящих сообщени <u>й</u> (SMTP):<br>mail.udcom.ru | ки сообщений пользователя.                     |

6. В качестве имени (Учетная запись) укажите полное название почтового ящика, а также пароль, присвоенный этому ящику. Нажмите кнопку "Далее".

| Зход в почту Интернет                        | a                                                                                                    | 7 |
|----------------------------------------------|----------------------------------------------------------------------------------------------------|---|
| Введите имя учетной :<br>предоставляются пос | записи и пароль для входа в систему. Данные сведения<br>гавщиком услуг Интернета.                    |   |
| <u> Уч</u> етная запись:                     | ivan@mail.udcom.ru                                                                                   |   |
| Пароль:                                      |                                                                                                    |   |
| Выберите "Использов<br>требуется поставщико  | ть безопасную проверку пароля (SPA)", если это<br>м услуг Интернета для работы с электронной почтой. |   |
| Г Использовать <u>б</u> ез                   | опасную проверку пароля (SPA)                                                                        |   |
|                                              |                                                                                                    |   |

9. Настройка вашего почтового ящика завершена.